# Applying for a Department Travel Card

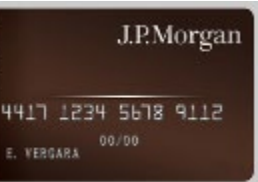

#### How To: Apply for a Department Travel Card

A Department Travel Admin can apply for a Department Travel Card through J.P.Morgan PaymentNet. Department T-Cards are issued to an individual who is an active SLAC employee (e.g., Travel Administrator), and is assigned as the cardholder for a directorate/department. This role has additional responsibilities that are outlined in section 4.0 of the <u>Travel Card Policy and</u> <u>Procedures</u>. Department T-Cards should only be used for pre-authorized SLAC travel-related purchases for new hires, visitors, sponsored guests, faculty (non <u>CWR-SU</u> employees), students (non <u>CWR-SU</u> employees), postdocs (non <u>CWR-SU</u> employees) and fellows.

#### Step 1 Complete the <u>Required Travel Card (T-Card) Training</u>

Step 2 Read the <u>Travel Card Policy and Procedures</u> and the <u>Travel and Expense Policy</u>

Step 3 Access the <u>J.P. Morgan PaymentNet website</u>

# Step 4

Click on "Department Travel Card"

| J.P.Morgan                                                 | PaymentNet®                                                                                                    |  |  |  |
|------------------------------------------------------------|----------------------------------------------------------------------------------------------------|--|--|--|
| SLAC Travel Corporate Card Application                     |                                                                                                    |  |  |  |
| JPMorgan<br>9417 2299 5619 4222<br>4 09660 <sup>0109</sup> | Click the link of the J.P. Morgan Commercial Card Application your applying for:<br>Please contact your Program Administrator if you are uncertain which application to select.<br>Department Travel Card<br>Individual Travel Card |  |  |  |
| PaymentNet®                                                | Privacy Policy & Disclosures   Terms & Conditions   Security Best Practices © 2021 JPMorgan Chase & Co. All rights reserved.                                                                                                    |  |  |  |
|                                                            |                                                                                                    |  |  |  |

Step 5 Fill out the required information on Step 1: General Information and then click the "Next" button

| SLAO                                                           | 1 and 1 and |
|----------------------------------------------------------------|----------------------------------------------------------------------------------------------------|
| Department Travel Card A                                       | pplication - Corporate Card                                                                                                    |
| J.P.Morgan<br>9417 1229 5018 9112<br>1 vistat <sup>10-00</sup> | Step 1: General Information       Step 2: Administrative Information       Step 3: Cardholder Acknowledgement         Cancel       Intervention       Next         Please complete the fields to apply for a commercial card.       "Required Fields.         Additional Instructions from your Organization       Step 3: Cardholder Acknowledgement         By the submission of this department travel card application, I hereby acknowledge that I have read, understand and agree to the terms and conditions set forth by the SLAC ravel Card and Travel & Expense Policies. NOTE: Your role at SLAC as a department travel admin will be verified as part of the application approval process.         The information contained in the instructions as noted is not provided by J.P. Morgan Chase Bank, N.A. or its subsidiaries or affiliates (collectively referred to as "Chase"). Chase is not responsible for and conditions the proleise, procedures, or overall content provided in the instructions as noted.         Application Question       Intervention         Did you complete the required training?       None                                                                                                    |
|                                                                |                                                                                                    |
|                                                                | Applicant Information                                                                                                    |
|                                                                | Full First Name* Please ensure this matches your government issued D                                                                                                    |
|                                                                | Last Name* Please ensure this matches your government issued D                                                                                                    |
|                                                                | Date of Birth* MM/DD/YYYY                                                                                                    |
|                                                                | Employee ID* Your Employee ID number can be found in the SLAC directory as your "System ID*                                                                                                    |
|                                                                |                                                                                                    |
|                                                                | Account Security                                                                                                    |
|                                                                | 4 digit security code of your choice* You will be asked for this security code when calling in for assistance                                                                                                    |
|                                                                | SLAC Employee ID (Last 4 Digits Only)* You will also be asked for this number when calling in for assistance                                                                                                    |

NOTE: the Applicant Information and Card Embossing should match your government issued ID.

Your Employee ID can be found in the <u>SLAC Directory</u> under "System ID."

### Step 5 (Continued)

| Card Embossing                     | 4                                                                                     |
|------------------------------------|---------------------------------------------------------------------------------------|
| First Name on Card*                | Please ensure this matches your government issued ID                                  |
| Middle Initial                     |                                                                                       |
| Last Name on Card*                 | Please ensure this matches your government issued ID                                  |
|                                    |                                                                                       |
| Contact Information                |                                                                                       |
| Business Email Address*            |                                                                                       |
| Business Phone Number*             | XXX-XXX-XXXX                                                                          |
| Mobile Phone Number                | XXX-XXX-XXXX                                                                          |
|                                    |                                                                                       |
| Cardholder Address (Card Delivery) |                                                                                       |
| Country*                           | USA  Please enter your personal address where the card will be delivered              |
| Street Address*                    | No PO Boxes permitted                                                                 |
| Street Address Line 2              | example: Apt 2E                                                                       |
| City*                              |                                                                                       |
| State/Province*                    | CA  V Please ensure to update the State/Province                                      |
| ZIP/Postal Code*                   |                                                                                       |
|                                    | 7                                                                                     |
| Home Address                       |                                                                                       |
| Country*                           | USA V Please enter the SLAC Travel Office's address as the "Home Address" shown below |
| Street Address*                    | 2575 Sand Hill Rd. MS 09 2575 Sand Hill Rd. MS 09                                     |
| Street Address Line 2              | SLAC Travel Office SLAC Travel Office                                                 |
| City*                              | Menio Park Menio Park                                                                 |
| State/Province*                    | CA V CA                                                                               |
| ZIP/Postal Code*                   | 94025 94025                                                                           |
|                                    |                                                                                       |

NOTE: Your personal address is the Cardholder Address (Card Delivery). There are no PO Boxes Permitted.

Please copy and paste the Home Address as instructed in the examples:

2575 Sand Hill Rd. MS 09 SLAC Travel Office Menlo Park, CA 94025

## Step 6

You will be asked to "Please verify the information below. Click the Previous button to edit your responses."

| Middle Initial                     |                                                                                                    |
|------------------------------------|----------------------------------------------------------------------------------------------------|
| Last Name on Card*                 | Tana (                                                                                                    |
|                                    |                                                                                                    |
| Contact Information                |                                                                                                    |
| Business Email Address*            | and the second second se |
| Business Phone Number*             | 10.00.00                                                                                                    |
| Mobile Phone Number                |                                                                                                    |
|                                    |                                                                                                    |
| Cardholder Address (Card Delivery) |                                                                                                    |
| Country*                           | -                                                                                                    |
| Street Address*                    |                                                                                                    |
| Street Address Line 2              | 1617E                                                                                                    |
| City*                              | Rectar for                                                                                                    |
| State/Province*                    |                                                                                                    |
| ZIP/Postal Code*                   |                                                                                                    |
|                                    |                                                                                                    |
| Home Address                       |                                                                                                    |
| Country*                           | USA                                                                                                    |
| Street Address*                    | 2575 Sand Hill Rd. MS 09                                                                                                    |
| Street Address Line 2              | SLAC Travel Office                                                                                                    |
| City*                              | Menlo Park                                                                                                    |
| State/Province*                    | CA                                                                                                    |
| ZIP/Postal Code*                   | 94025                                                                                                    |
| Cancel                             | Previous Next                                                                                                    |
|                                    |                                                                                                    |

#### Step 7 Fill out the required information on Step 2: Administrative Information and then click the "Next" button

| Department Travel Card Application - Corporate Card |                                                                                                    |  |
|-----------------------------------------------------|----------------------------------------------------------------------------------------------------|--|
| JPMorgan<br>9413 1229 5018 4112<br>1 0000           | Step 1: General Information     Step 2: Administrative Information     Step 3: Cardholder Acknowledgement     Cancel     Previous     Next Please complete the fields to apply for a commercial card.     "Required Fields.  Additional Instructions from your Organization By the submission of this department travel card application, I hereby acknowledge that I have read, understand and agree to the terms and conditions set forth by the SLAC Travel Card and Travel & Expense Policies. NOTE: Your role at SLAC as a department travel admin will be verified as part of the application approval process. The information contained in the instructions as noted is not provided by JP. Morgan Chase Bank, N.A. or its subsidiaries or effliates (collectively referred to as "Chase"). Chase is not responsible for and does not endorse the policies. Proceedings, or overlation contained in the instructions as anoted. |  |
| r                                                   | Card Controls<br>Credit Limit 15000                                                                                                    |  |
|                                                     | Approval Please enter your Business Manage's/Senior Finance Manage's full name for application approval routing. If you need to locate their name, you can refer to the following link: https://internal.slac.stanford.edu/finance/deployed-finance First Name* Last Name* Email Address* Confirm Email Address*                                                                                                    |  |
|                                                     | Comments Optional Applicant Comment (Maximum 2000 characters) Cancel                                                                                                    |  |

NOTE: By the submission of this department travel card application, you are hereby acknowledging that you have read, understand and agree to the terms and conditions set forth by the <u>Travel Card Policy and Procedures</u> and <u>Travel and Expense Policy</u>. Additionally, your role at SLAC as a department travel admin will be verified as part of the application approval process.

For the approval routing, you can determine who the Business Manager/Senior Finance Manager is for your directorate at the link provided on the application: <u>https://internal.slac.stanford.edu/finance/deployed-finance</u>. These are the only individuals who you are authorized to approve the Travel Card Applications.

#### Step 8

You will be asked to "Please verify the information below. Click the Previous button to edit your responses."

| SLAC                                            | + Contract - 1/1/1/1/1/                                                                                                    |
|-------------------------------------------------|----------------------------------------------------------------------------------------------------|
| Department Travel Card A                        | oplication - Corporate Card                                                                                                    |
| LPMorgan<br>9417 1224 5518 412<br>1.10044 99/98 | Step 1: General Information     Step 2: Administrative Information     Step 3: Cardholder Acknowledgement     Cancel     Previous     Next Please verify the information below. Click the Previous button to edit your responses                |
|                                                 | Card Controls                                                                                                    |
|                                                 | Credit Limit 15000                                                                                                    |
|                                                 | Approval                                                                                                    |
|                                                 | Please enter your Business Manager's/Senior Finance Manager's full name for application approval routing. If you need to locate their name, you can refer to the following link:<br>https://internal.slac.stanford.edu/finance/deployed-finance |
|                                                 | First Name*                                                                                                    |
|                                                 | Last Name*                                                                                                    |
|                                                 | Email Address*                                                                                                    |
|                                                 | Confirm Email Address*                                                                                                    |
|                                                 | Email addresses match                                                                                                    |
|                                                 | Comments                                                                                                    |
|                                                 | Optional Applicant Comment (Maximum 2000 characters)                                                                                                    |
|                                                 | Cancel Previous Next 1                                                                                                    |

#### Step 9

Read the J.P.Morgan Cardholder Acknowledgement, agree to the Cardholder Acknowledgement and then click the "Submit" button

| SLAC                      | to an and the states                                                                                                    |
|---------------------------|----------------------------------------------------------------------------------------------------|
| Individual Travel Card Ap | plication - Corporate Card                                                                                                    |
| JP.Morgan                 | Step 1: General Information Step 2: Administrative Information Step 3: Cardholder Acknowledgement                                                                                                    |
| C. VERGARA                | Cancel Previous Submit                                                                                                    |
|                           | You must agree to the Cardholder Acknowledgement below to continue with your application.                                                                                                    |
|                           | J.P. Morgan Cardholder Acknowledgement                                                                                                    |
|                           | Least Information                                                                                                    |
|                           | The JP Morean Commercial Card (the "Card") is available only to authorized individuals of the Company (the "Company")                                                                                                    |
|                           | I, an authorized individual of the Company and whose name appears on the Card, acknowledge and agree to the following with respect to my acceptance and use of the Card: 1) will use the Card only for business expenses that are authorized by the Company's applicable policies. 2) Although the Card will be issued in my name, the Company may have access to my Card account information and may receive information from time to time with respect to my use of the Card. 3) In the event of the cancellation of the Card by J.P. Morgan or Company, for any reason, I will immediately stop using the Card and either cut the card in half or return the Card to the Company. 4) In the event that my employment/engagement is terminated for any reason, the Card will be cancelled and I will immediately surrender the Card to the Company. 5) I authorize and direct the release by the Company (Daro Gray provide) and the about the for the purpose of processing this Card Application, and in order to comply with all applicable laws that require J.P. Morgan to othain, verify and record information that identifies me when I apply for an account. I authorize J.P. Morgan to share information about me and my Card account with and among its affiliates and representatives. |
|                           | Cancel                                                                                                    |